# **AUSPRINT Driver Installation**

Installation Type : WIFI - MacOS

IMPORTANT : Ensure printer is plugged into power and switched on. Ensure printer is loaded with labels Ensure light on printer is a solid green colour - not flashing.

IMPORTANT : Before continuing, please ensure that you reset your printer to factory settings by pressing the top Feed/LED button 4 times in a row to trigger the WIFI Hotspot. Once this is done, proceed.

Step 1. Search 'AUSPRINT' on Mac App Store and download it.

Step 2. Open the AUSPRINT app and press the 'Settings icon.

| AU                            | SPRINT(WiFi)(Not Connecte                                                                                                    | d)                                                                                                    |
|-------------------------------|----------------------------------------------------------------------------------------------------|----------------------------------------------------------------------------------------------------|
| -                             | < CLICK HERE TO CONNECT PRINTER >>                                                                                                    |                                                                                                    |
|                               | Al product names, logos, and hereds ure proper<br>Al accuratory, product and service names used are for<br>Date of these names, logos, and hereds | erface<br>vy of their respective sources<br>ridentification purposes of<br>dates not imply and creation |
|                               | sets.                                                                                                    | ···· · · · ·                                                                                            |
| Australia Post MyF            | Post Business™ Express Labels                                                                                                    | ; (100 x 205mm) ♀                                                                                       |
| Speed (2/inch) $\diamondsuit$ | Darkness (2) 🗘                                                                                                    | Invert Page                                                                                             |
| bel Size.                     | Sa                                                                                                    | ve current settings as preset                                                                           |
| AUSP                          | RINT Express Labels 100 x 205                                                                                                    | mm 🌣                                                                                                    |
| pload files for p             | rinting.                                                                                                    | Create new label size                                                                                   |
| Drag an<br>Press 'S           | d Drop or Click to Open File                                                                                                    | es Here                                                                                                 |
| 11033 0                       | ettings                                                                                                    |                                                                                                    |
|                               |                                                                                                    |                                                                                                    |
|                               | Preview and Print                                                                                                    |                                                                                                    |
|                               |                                                                                                    |                                                                                                    |

Step 3. Select 'WIFI' > Select 'AUSPRINT PRO' > Select 'Back'

|                                                                                                    | Settings                                                                         | nnected)                 |
|----------------------------------------------------------------------------------------------------|----------------------------------------------------------------------------------|--------------------------|
| Select Your Printer.                                                                                                    |                                                                                  |                          |
| AUSPRINT                                                                                                    |                                                                                  | AUSPRINT PRO             |
| Connection ture                                                                                                    |                                                                                  |                          |
| WIFI                                                                                                    | BLUETOOTH                                                                        | USB                      |
| Add text to the bottom of<br>Add custom logo or text to<br>Replace Australia Post My<br>Replace Sendle <sup>™</sup> Logo ><br>Automatic Australia Post M<br>Select 'W | our label ><br>the top or bottom of your<br>ost" Logo ><br>Post" Dangerous Goods | r Libel ><br>Signature > |
| Select                                                                                                    | AUSPRINT                                                                         | PRO'                     |
| Once finish                                                                                                    | ed press 'E                                                                      | Back'                    |
|                                                                                                    |                                                                                  |                          |

## Step 4. Press 'Click here to connect printer'

| AUSPRINT (WiFi) (No                                               | ot Connected)                                                                                                    |
|-------------------------------------------------------------------|----------------------------------------------------------------------------------------------------|
| <- CLICK HERE TO CONN                                             | ECT PRINTER >>                                                                                                    |
| Press                                                             | <b>\$</b>                                                                                                    |
| AUSPRINT Printe                                                   | er Interface                                                                                                    |
| All product names, for<br>all company product and<br>Use of these | ps, and brands are properly of their respective owners,<br>service numes used are tor identification purposes only,<br>names, logos, and brands does not imply endorsement. |
| Australia Post MyPost Business™ Ex                                | press Labels (100 x 205mm) $ \diamondsuit $                                                                                                    |
| Speed (2/inch) 🗘 Darkness                                         | (2) 🗘 Invert Page                                                                                                    |
| Label Size.                                                       | Save current settings as preset                                                                                                    |
| AUSPRINT Express Labe                                             | ls 100 x 205mm 🗘                                                                                                    |
| Upload files for printing.                                        | Create new label size                                                                                                    |
| Drag and Drop or Click 1                                          | to Open Files Here                                                                                                    |
|                                                                   |                                                                                                    |
| Preview and                                                       | l Print                                                                                                    |
|                                                                   |                                                                                                    |

## Step 5. Press 'App can't search my WI-FI printer'

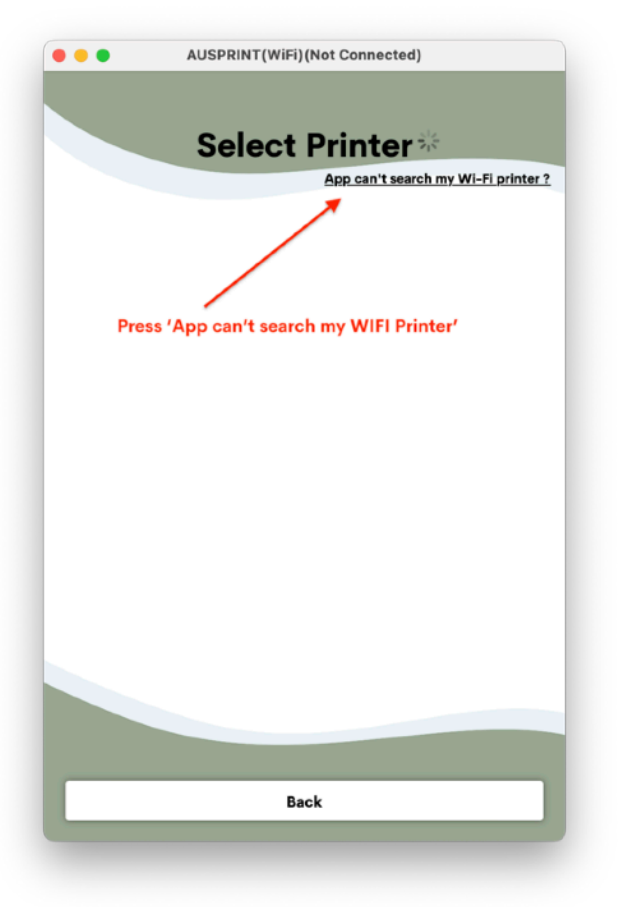

### Step 6. Press 'YES'

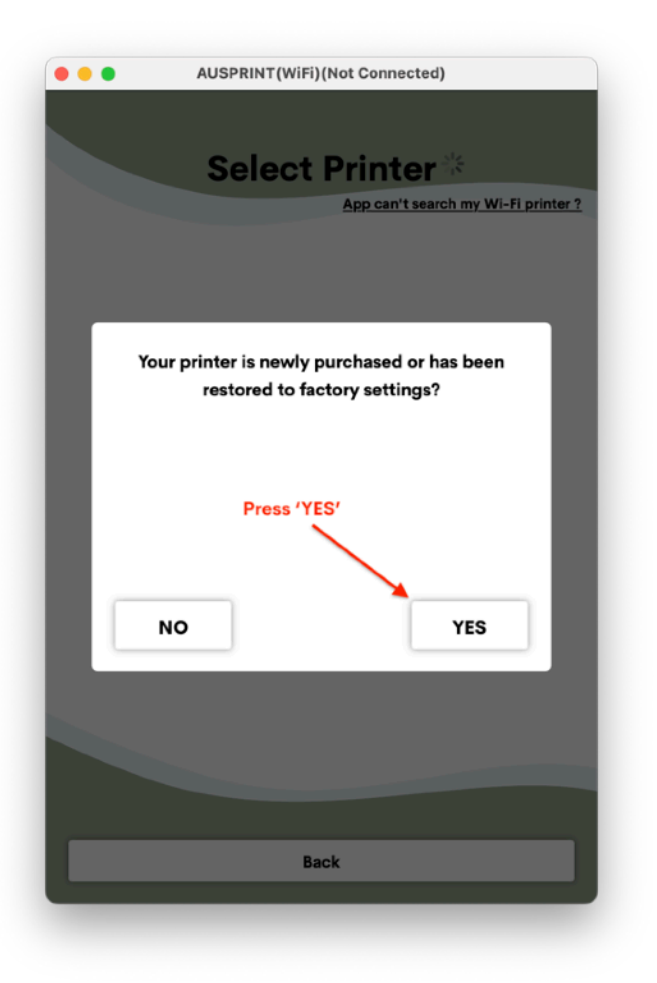

### Step 7. Connect to 'LabelPrinter' WIFI Network

| AUSPRINT (WiFi) (Not Connected)                                                                                                    |
|----------------------------------------------------------------------------------------------------|
| Select Printer 🔆<br>App can't search my Wi-Fi printer ?                                                                                                    |
| Wirfington       Make sure the printer is turned on, open the Wi-Fills to not the Mac computer, search for Wi-Fi again, and select "LabelPrinter" to connect.         When finished, press       When finished, press         Next       Next |
| Back                                                                                                    |

### Step 8. Enter your WIFI Name and Password

| AUSPRINT (WiFi) (Not Connected)                          |
|----------------------------------------------------------|
| Select Printer **<br>App can't search my Wi-Fi printer ? |
|                                                          |
| Please enter your Wi-Fi network SSID and password.       |
| When finished, press "Next" and the information will     |
| be sent to the printer for networking.                   |
| Wi-Fi Name(SSID): Please enter your Wi-Fi name(SSID).    |
| Wi-Fi Password: Please enter your Wi-Fi password.        |
| Next                                                     |
|                                                          |
|                                                          |
|                                                          |
|                                                          |
| Back                                                     |
|                                                          |

NOTE - If you enter the wrong details, the app will not tell you and any further steps will not work. If you put in the wrong details, press the top button on the printer 4 times to factory reset it and start the setup again. Step 9. Connect your WIFI back to your original network.

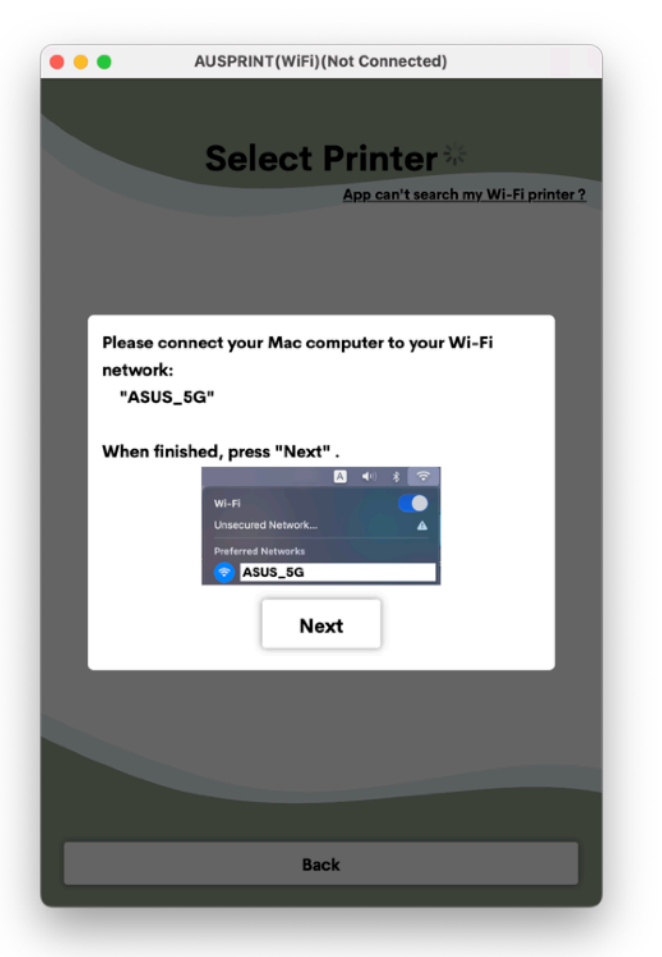

#### Step 10. Press 'Complete' and wait for a test page to print.

| AUSPRINT (WiFi) (Not Connecte                                                                                                    | d)                                                             |
|----------------------------------------------------------------------------------------------------|----------------------------------------------------------------|
| Select Printe<br>App.can't se                                                                                                    | r 215<br>arch my Wi-Fi printer ?                               |
| It may take a while for the printer to commetwork for the first time. One moment puthe printer is successfully connected to the searched immediately.<br>Press "Complete", and the app will return printer search page and wait. | ect to your<br>lease. When<br>Vi-Fi, it will<br>n to the Wi-Fi |
| Complete                                                                                                    |                                                                |
| Back                                                                                                    |                                                                |

NOTE - If nothing is printed within 3 minutes of pressing complete, it means that your wifi name/ password or both were incorrect.

To fix this press the top button on the printer 4 times to factory reset it and complete the setup again.

If you are sure of your details and still nothing is being printed, please contact us for support. Step 9. Once connected to the network, your printer will appear in the list. You can now use it via the AUSPRINT app wirelessly or continue to the following steps to add it to your computer.

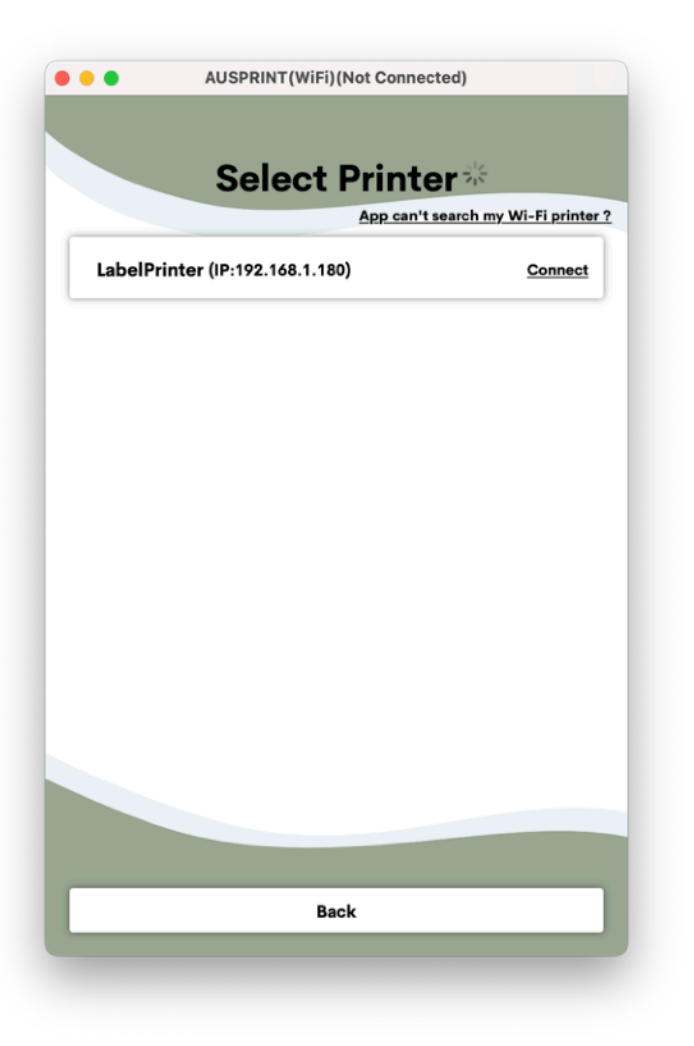

Step 10. To connect your printer to your 'Printers and Scanners' so that you can print directly from your browser, follow the instructions below.

# **AUSPRINT** Driver Installation Part 2

#### 1. Press the 'Download Mac Driver' button

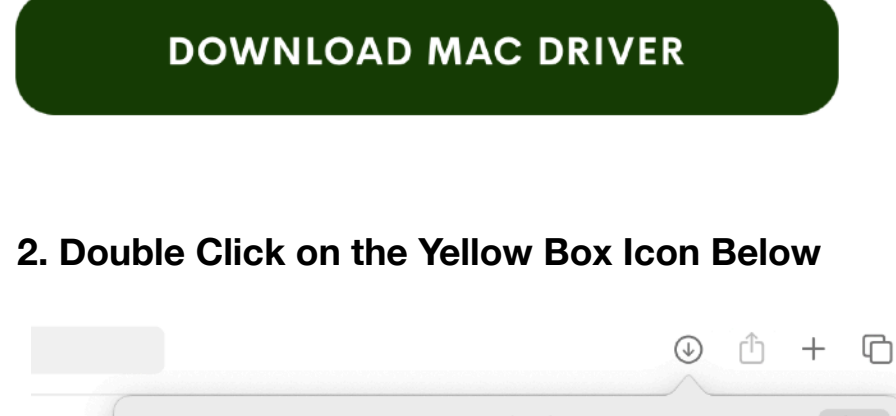

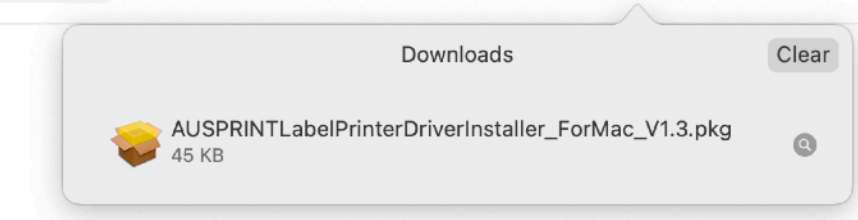

#### 3. Press 'Continue' on the below window

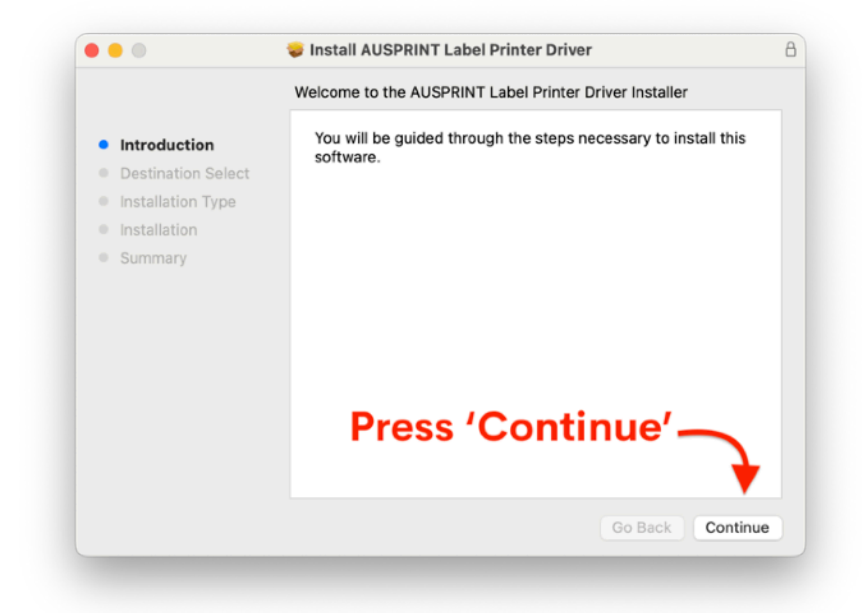

#### 4. Press 'Install' on the below window.

| • •                | 😺 Install AUSPRINT Label P    | rinter Driver                         |
|--------------------|-------------------------------|---------------------------------------|
|                    | Standard Install on "Macintos | sh HD"                                |
| Introduction       | This will take 59 KB of spa   | ace on your computer.                 |
| Destination Select | Click Install to perform a s  | tandard installation of this software |
| Installation Type  | on the disk "Macintosh HD     | )".                                   |
| Installation       |                               |                                       |
| Summary            |                               |                                       |
|                    |                               |                                       |
|                    |                               |                                       |
|                    |                               |                                       |
|                    | Drees                         | (Install)                             |
|                    | Press                         |                                       |
|                    |                               | 7                                     |
|                    |                               |                                       |
|                    | Customise                     | Go Back Install                       |
|                    |                               |                                       |

5. Enter your Mac Password when prompted to as per below.

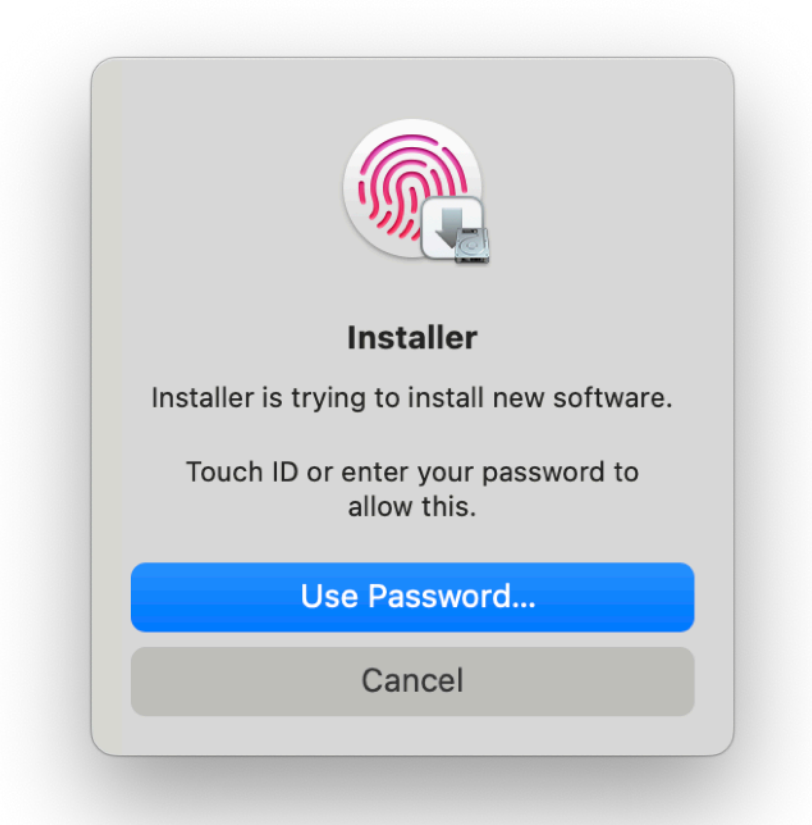

#### 6. Press 'Close' and then press 'Move to bin' if prompted.

| Install AUSPRINT Label Printer Driver  The installation was completed successfully. |
|-------------------------------------------------------------------------------------|
| The installation was successful.<br>The software was installed.                     |
| Press 'Close'                                                                       |
|                                                                                     |

## **AUSPRINT** Driver Installation Part 3

#### 1. Press Here to download AUSPRINT Mac Wifi Aid

2. Open the AUSPRINT Mac Wifi Aid and press on 'LabelPrinter' then > Press 'Configure'

| Name<br>LabelPrinter | IP address<br>192.168.1.180 | Port |  |
|----------------------|-----------------------------|------|--|
| LabelPrinter         | 192.168.1.180               | 9100 |  |
|                      |                             | 3100 |  |
|                      |                             |      |  |
|                      |                             |      |  |

#### 3. Press 'Done'

| •••    | Select the print   | er   |
|--------|--------------------|------|
| Please | select the printer |      |
| AUSP   | PRINT-PRO_WiFi     | 0    |
|        |                    | dana |
| cance  |                    | done |

4. Your printer will have now installed onto your Mac as a wifi printer.

| Printer selection |                        |  |
|-------------------|------------------------|--|
|                   |                        |  |
| Name              |                        |  |
| LaberPrinter      |                        |  |
|                   | Configuration complete |  |
|                   | Please open            |  |
|                   | & Scanners]            |  |
|                   | is successful          |  |
|                   | done                   |  |
|                   |                        |  |
|                   |                        |  |

5. Your printer has now been added to your 'Printers and Scanners'.

6. For further information on how to change your print settings or other tips and tricks, please watch our AUSPRINT Setup Tutorial Below.

Click below image to play.

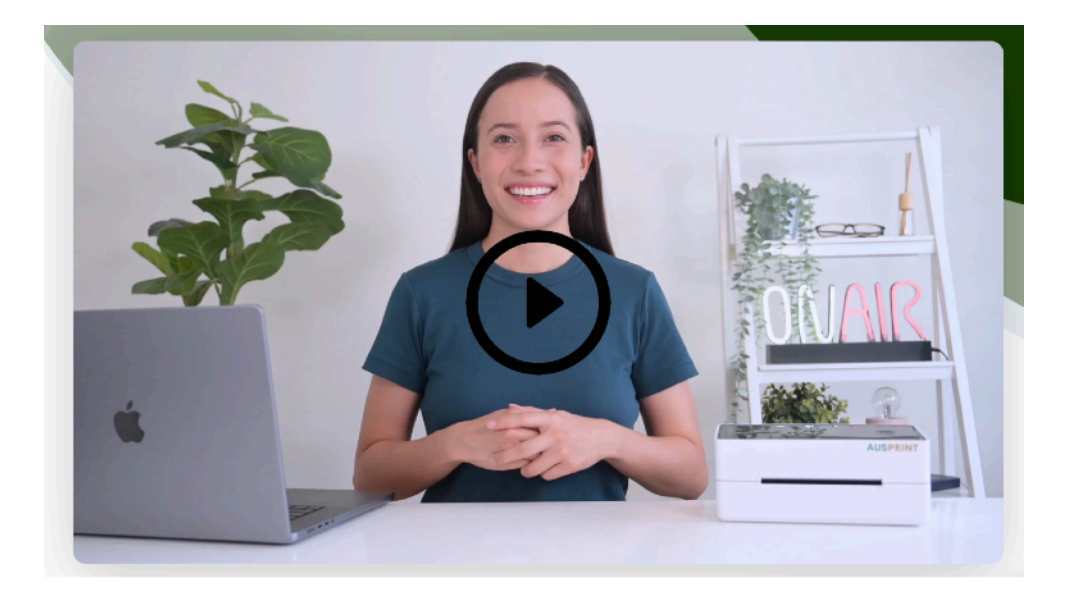